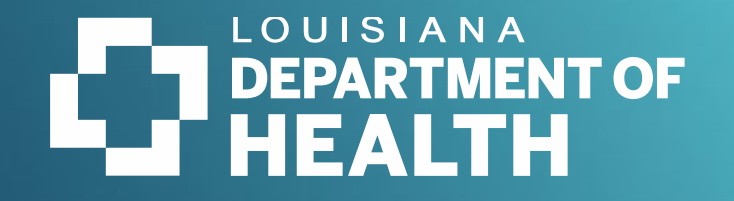

## Community Water System Accountability Rule

Act 98 of 2021 Legislative Session (R.S. 40:5.9 and 5.9.1) Final rule published April 20, 2022 Louisiana Register (LAC 51:XII Chapter 4)

7/30/2024

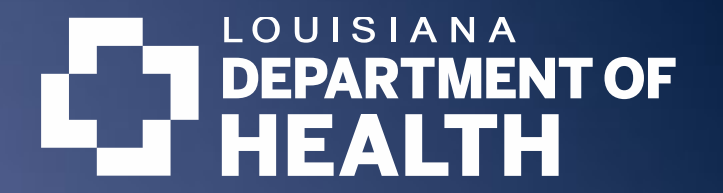

## LDH Grade Rule Portal https://pwsgrades.ldh.la.gov/Portal

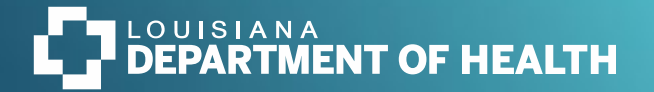

## Grade Rule Portal

- The Username for the community water system is the email address associated with the Administrative Contact provided by the system to LDH.
  - Review system contact information at <u>https://sdw.ldh.la.gov/</u>.
  - Contact your local regional office to update information related to your system.
- The Password is the same created for this year. You can reset the password by selecting "Forgot Password (External Only)?" and following the prompts to reset.

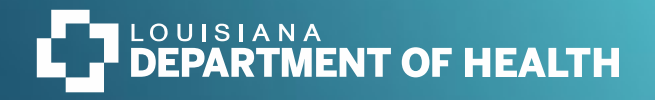

## Sign In

- Enter Username, Password, and Check the "I'm not a robot" box.
- Select "Log In"

| Login                                   |
|-----------------------------------------|
| User Name                               |
| johan.forsman@la.gov                    |
| Password                                |
|                                         |
| I'm not a robot                         |
| Log In Forgot Password (External Only)? |
|                                         |

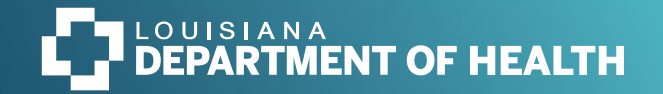

 My PWS page will show a list of water systems associated with your Username.

 Select the water system to add documents – Click the PWS ID.

| PWS | PWS • Update Password My Dashboard Additional Resources |                                   |                |           |        |        |  |
|-----|---------------------------------------------------------|-----------------------------------|----------------|-----------|--------|--------|--|
| M   | My PWS                                                  |                                   |                |           |        |        |  |
|     |                                                         |                                   |                |           |        | Search |  |
| P   | WSID ÷                                                  | PWS ÷                             | Phone ÷        | Parish ÷  | Region |        |  |
| L   | A2019167                                                | MAPLEWOOD PLACE PARK WATER SYSTEM | 337-888-3002   | CALCASIEU | R5     |        |  |
| L   | 1127012                                                 | CITY OF WINNFIELD WATER SYSTEM    | (318) 628-3939 | WINN      | R6     |        |  |
| Sh  | owing 1 to 2 of 2 entries                               |                                   |                |           |        |        |  |

| My PWS               |   |                                   |            |
|----------------------|---|-----------------------------------|------------|
| PWSID                | ÷ | PWS                               | P          |
| LA2019167            |   | MAPLEWOOD PLACE PARK WATER SYSTEM | 3          |
| LA1127012            |   | CITY OF WINNFIELD WATER SYSTEM    | <b>(</b> 3 |
| Chaude a file 2 of 2 |   |                                   |            |

Showing 1 to 2 of 2 entries

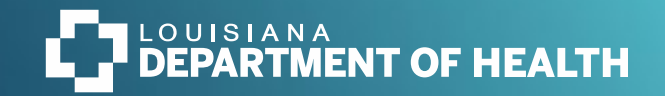

| WS → Update Password My Dashboard Additional Resources                     |                                                    | Sign O                                           |
|----------------------------------------------------------------------------|----------------------------------------------------|--------------------------------------------------|
| ່ງ PWS - External                                                          | When the Portal is open<br>Period, select 2024 fro | om the Dropdown                                  |
| Alert: Record has been locked for grading.                                 | Men                                                | u                                                |
| Public Water System: MAPLEWOOD PLACE PARK WATER SYSTEM                     |                                                    | <b>PWSID</b> : LA2019167                         |
| Admin Contact Name: PAMELA ABIDE                                           | Admin Contact Phone: 337-888-3002                  | Admin Contact Email: info@maplewoodplacepark.com |
| If you need to update your water system's contact info, please contact you | r <u>regional office</u> .                         |                                                  |

### **Submission Status**

| Required                                   | Status  | Date Modified |
|--------------------------------------------|---------|---------------|
| Rate Study                                 | Pending | 10/20/2023    |
| Annual/Financial Report                    | Pending | 10/20/2023    |
| Complaint Log                              | Pending | 02/15/2024    |
| Extra Credit (Not Required)                | Status  | Date Modified |
| Asset Management                           | Pending | 10/20/2023    |
| Storage Assessment and Maintenance Program | Pending | 10/20/2023    |
| Well Assessment and Maintenance Program    | Pending | 10/20/2023    |
| Capacity Development Program               | Pending | 10/20/2023    |
| Management Training Program                | Pending | 10/20/2023    |

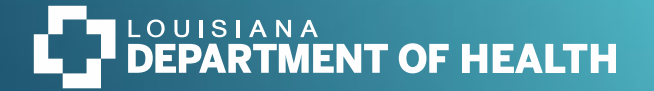

- Select a category to start uploading documents by clicking on the category name, such as "Rate Study".
- The Status of the category will change from "Incomplete" to "Pending" when at least 1 file is successfully uploaded.

| Required                             |         |
|--------------------------------------|---------|
| Rate Study                           |         |
| Annual/Financial Report              |         |
| Complaint Log                        |         |
| Extra Credit (Not Required)          |         |
| Asset Management                     |         |
| Storage Assessment and Maintenance   | Program |
| Well Assessment and Maintenance Prog | gram    |
| Capacity Development Program         |         |
| Management Training Program          |         |

### **Submission Status**

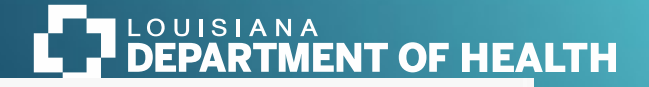

#### 2 Rate Study (Incomplete)

• To upload a file in any category, click the blue buttons.

Public Water System: MAPLEWOOD PLACE PARK WATER SYSTEM

PWSID: LA2019167

#### Description

Community water systems shall have a rate assessment or study performed every 5 years by a qualified entity approved by the s Qualified entities include, but are not limited to, a Louisiana licensed professional engineer, a certified public accountant (CPA), c Water Association (LRWA).

| Rate Study                                                                                                    |             |              |  |
|----------------------------------------------------------------------------------------------------|-------------|--------------|--|
| Manage Rate Study Document(s) (5                                                                                                    | 75          |              |  |
| Rate Study Note                                                                                                    |             |              |  |
|                                                                                                    |             |              |  |
| 0 / 2000                                                                                                    |             |              |  |
| Proof of Implementation                                                                                                    |             |              |  |
| A standard of the state of the state of the | booument(s) | ( <b>7</b> ) |  |
| Manage Process implementation (                                                                                                    |             |              |  |

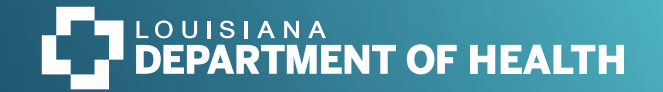

- The Upload box will appear.
- Select Upload, then locate the file on your computer and select.
- Confirm files are uploaded: the File Name and Upload Date will appear in the Upload box.
- Select Done when finished adding files.
- From the Category main page, remember to Select Save.
- If you do not Save, the files and information entered will not update.

#### Description

Community water systems shall have a rate assessment or study performed every 5 years by a qualified entity approved by the state health officer. Qualified entities include, but are not limited to, a Louisiana licensed professional engineer, a certified public accountant (CPA), or the Louisiana Ru Water Association (CP<sup>MAN</sup>)

| Date of most recent | Rate Study File            |                            |  |         |  |
|---------------------|----------------------------|----------------------------|--|---------|--|
| Rate Study          | File Name                  | * Upload Date              |  | 12      |  |
| Manage Rate Study   |                            | No data available in table |  |         |  |
| Rate Study Note     | Showing 0 to 0 of 0 entrie | 5                          |  |         |  |
|                     | Done                       |                            |  | Uploads |  |
|                     |                            |                            |  |         |  |
| 0 / 2000            |                            |                            |  |         |  |

| Financial Report/Audit                   |   |                     |   |  |  |
|------------------------------------------|---|---------------------|---|--|--|
| File Name                                | ÷ | Upload Date         | ÷ |  |  |
| 2022 Audit Report-Bookmarked_Secured.pdf |   | 01/25/2024 11:58 AM |   |  |  |

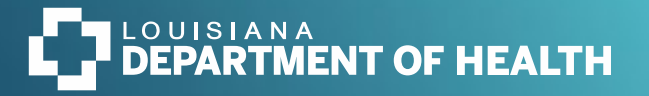

# Continue with Remaining Categories and Always Remember to SAVE

- You can change categories by selecting the drop down menu at the top right of the page, or the Previous and Next options at the bottom right of the page.
- Complete each category and answer the questions for each one.
  - Rate Study:
    - Add the Date of the most recent study and the Date of rate study implementation
    - Upload the complete rate study
    - Upload Proof of Implementation
    - Save
  - Annual/Financial Report:
    - Add the System fiscal year end date
    - Upload the Financial or Audit reports
    - Save

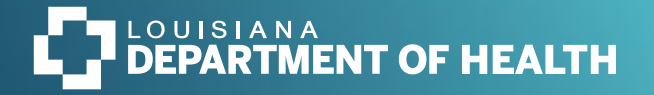

- Complaint Log:
  - Upload the complaint log
  - Save
- If you do not have extra credit to add, you can return to the main page, confirm the files were uploaded, check that the status changed to Pending, and Sign Out.
- If you are submitting extra credit continue to the next category
- Asset Management:
  - Upload the Asset Management Plan and Supporting Documentation
  - Save
- Storage Assessment and Maintenance:
  - Upload the Storage Assessment and Maintenance Plan and Supporting Documentation
  - Save
- Well Assessment and Maintenance:
  - Upload the Well Assessment and Maintenance Plan and Supporting Documentation
  - Save
- Capacity Development:
  - Upload Proof of Completion of Capacity Development
  - Save
- Management Training:
  - Upload Decision Maker Org Chart (Mayor/President, Council/Board/Alderman, etc)
  - Upload Management Training Certificates
  - Save

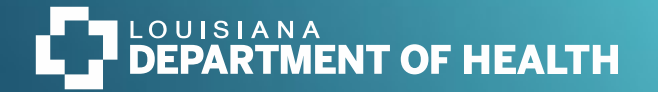

# Helpful Information

- Do not exit the program by closing the browser. If you do not save before closing the browser or Signing Out, the information added will be lost.
- Check your log in credentials before the end of the year. Confirm you are able to successfully log in before January.
- Each category has a comment box if you need it.
- You can upload more than 1 file for each section.
- Save files, including those in Word and Excel, as pdfs, if possible, before uploading.
- Check files to confirm the correct file is uploaded for the category.